# 1) Aufgabenstellung

Ziel ist es, eine Systemvariable mittel CUxD zu loggen und mit Highcharts grafisch darzustellen! Vorausgesetzt ist, das CUxD und Highcharts zum Loggen richtig konfiguriert ist. Eventuell können die ELV-Beiträge: *"CUxD – das Leatherman für die HomeMatic®-CCU"* hilfreich sein!

## 2) Zusatzsoftware

Folgende Zusatzsoftware muss auf der CCU installiert sein:

| XML-API                                           | Installierte Version: 1.10                                                       |                                                                                                    |
|---------------------------------------------------|----------------------------------------------------------------------------------|----------------------------------------------------------------------------------------------------|
|                                                   | Deinstallieren Einstellen<br>Installierte Version: 1.10a                         |                                                                                                    |
| CUx-Daemon                                        | Verfügbare Version: 1.10a (Herunterladen) Neustart (Deinstallieren) Einstellen   | CUx-Daemon 1.10a                                                                                                    |
| CUxD-Highcharts                                   | Installierte Version: 1.4.5<br>(Deinstallieren)                                  | <b>CUxD-Highcharts</b><br>Menu: <u>/addons/cuxchart/menu.html</u><br>Readme: <u>Lies mich!</u>                                                                                                    |
| Zusatzsoftware<br>installieren /<br>aktualisieren | Zusatzsoftware<br>auswählen: Durchsuchen Keine Datei ausgewählt.<br>Installieren | Hinweis:<br>Vom Anwender installierte<br>Zusatzsoftware kann zu unerwünschten<br>Ergebnissen bis hin zu Datenverlust und<br>Systeminstabilitäten führen.<br>Für vom Anwender installierte<br>Zusatzsoftware übernimmt die eQ-3 AG<br>keine Haftung. |
|                                                   |                                                                                  | Zum Abschluß der Installation wird die<br>Zentrale automatisch neu gestartet.                                                                                                    |

Am besten gleich die Versionen prüfen und ggf. ein Update durchführen!

## 3) CUxD konfigurieren

Damit Systemvariablen mit CUxD geloggt werden können, muss ein CUxD-System.Exec()-Gerät erstellt werden.

Um das neue Gerät verwenden zu können, muss es in der WebUI angelernt werden.

| CCU-Firmware: 2.27.8                                                                                                    | Version 1.10a                                                                                |
|----------------------------------------------------------------------------------------------------|----------------------------------------------------------------------------------------------|
| Status Terminal St                                                                                                    | etup Info Geräte                                                                             |
| CUxD-Gerä                                                                                                    | te verwalten Open                                                                            |
| CUxD Gerätetyp: (28) System   Funktion: Exec   Seriennummer: 1 (numerisch max. 3 Stellen) Name: (leer = wird autom. generiert) Geräte-Icon: Fernbedienung 19 Tasten  Control: Taster | CUX2801001 (X) HM-Sec-RHS CUX2801001 • KEY<br>CUX9002001 (X) HM-Sen-Wa-Od CUX9002001 • dp () |
| Gerät auf CCU erzeugen !                                                                                                    | Gerät von CCU löschen ! Gerät bearbeiten                                                     |

## 4) Systemvariable

Falls noch nicht vorhanden, eine Systemvariable anlegen.

| Tank 1 | Füllstand in L | 26.07.2017 21:45:40 | Tank 1: 970.00 L |
|--------|----------------|---------------------|------------------|
|        |                |                     |                  |

#### 5) Programm erstellen

Als nächster Schritt muss ein Programm erstellt werden. In diesem Fall werden die Liter eines Öltanks gemessen, umgerechnet und das Ergebnis in eine Systemvariable namens "Tank 1" geschrieben. Dazu ist folgendes Programm notwendig:

| Tank       Kanalzustand: HM-MOD-EM-8Bit       I:3 bei Wert des Dateneingangs /m Wertebereich von 0 bis kleiner 255 bei Aktualisierung auslosen       Skript: sofort ausfuhren       I: systeminte         Bedingung: Wen       Immode in 1:3 bei Wert des Dateneingangs /m Wertebereich von 0 bis kleiner 255 bei Aktualisierung auslosen v       Immode in 1:3 bei Wert des Dateneingangs /m Wertebereich von 0 bis kleiner 255 bei Aktualisierung auslosen v       Immode in 1:3 bei Wert des Dateneingangs /m Wertebereich von 0 bis kleiner 255 bei Aktualisierung auslosen v       Immode in 1:3 bei Wert des Dateneingangs /m Wertebereich von 0 bis kleiner 255 bei Aktualisierung auslosen v       Immode in 1:3 bei Wert des Dateneingangs /m Wertebereich von 0 bis kleiner 255 bei Aktualisierung auslosen v       Immode in 1:3 bei Wert des Dateneingangs /m Wertebereich von 0 bis kleiner 255 bei Aktualisierung auslosen v       Immode in 1:3 bei Wert des Dateneingangs /m Wertebereich von 0 bis kleiner 255 bei Aktualisierung auslosen v       Immode in 1:3 bei Wert des Dateneingangs /m Wertebereich von 0 bis kleiner 255 bei Aktualisierung auslosen v       Immode in 1:3 bei Wert des Dateneingangs /m Wertebereich von 0 bis kleiner 255 bei Aktualisierung auslosen v       Immode in 1:3 bei Wertebereich von 0 bis kleiner 255 bei Aktualisierung auslosen v       Immode in 1:3 bei Wertebereich von 0 bis kleiner 255 bei Aktualisierung auslosen v       Immode in 1:3 bei Wertebereich von 0 bis kleiner 255 bei Aktualisierung auslosen v       Immode in 1:3 bei Wertebereich von 0 bis kleiner 255 bei Aktualisierung auslosen v       Immode in 1:3 bei Wertebereich von 0:3 bei v       Immode in 1:3 bei Wertebereich von 0:3 bei v       Immode in 1:3 bei Wertebereich von 0:3 bei v       Immode in 1:3 bei Wertebe | Name                     | Beschreibung                                                                                                    | Bedingung (Wenn) | Aktivität (Dann, Sonst) | Aktion |  |  |  |  |  |
|----------------------------------------------------------------------------------------------------|--------------------------|----------------------------------------------------------------------------------------------------|------------------|-------------------------|--------|--|--|--|--|--|
| Bedingung: Wenn         Gerateauswahi V HH-MOD-EM-BBR         12 def Wert des Dateneingangs V /// Wertebereich von 0 bis kleiner 255 be Aktualisierung ausdosen V V         Vooren V         Aktivität: Dann V Vor dem Ausführen alle laufenden Verzögerungen für diese Aktivitäten beenden (z.B. Retriggern).         Singt V object o = dom.GetObject("Tank 1"); dom.GetObject("CUXD.CUX2 verzögert um V 1         Aktivität: Somst V Vor dem Ausführen alle laufenden Verzögerungen für diese Aktivitäten beenden (z.B. Retriggern).                                                                                                    | Tank                     | nk Kanalzustand: HM-MOD-EM-8Bit HI :3 bei Wert des Dateneingangs im Wertebereich von 0 bis kleiner 255 bei Aktualisierung auslösen Skript: sofort ausführen 🗅 systemin                |                  |                         |        |  |  |  |  |  |
| Wittivität: Dann © Vor dem Ausführen alle laufenden Verzögerungen für diese Aktivitäten beenden (z.B. Retriggern).         Skript v real tankt = dom.GetObject("fidCos-RF                                                                                                    | Bedin<br>G               | Bodingung: Wenn  Gerateauswahi 🔍 <u>HM-NOD-EM-BBit</u> 11:3 <i>bel</i> Wert des Dateneingangs 🔍 <i>Im</i> Wertebereich <u>von 0 bis kleiner 255</u> bei Attualisierung auslosen 🗸 🔮   |                  |                         |        |  |  |  |  |  |
| Aktivität <mark>: Sonst v</mark> 🗆 Vor dem Ausführen alle laufenden Verzögerungen für diese Aktivitäten beenden (z.B. Retriggern).                                                                                                    | Aktivi<br>Skrip<br>Skrip | ODER v         Aktivität: Dann Vor dem Ausführen alle laufenden Verzögerungen für diese Aktivitäten beenden (z.B. Retriggern).         Skript v real tankt = dom.GetObject("BidCos-RF |                  |                         |        |  |  |  |  |  |
|                                                                                                    |                          |                                                                                                    |                  |                         |        |  |  |  |  |  |

Zum Loggen muss folgendes Script ausgeführt werden:

```
object o = dom.GetObject("Tank 1");
dom.GetObject("CUxD.CUX2801001:1.LOGIT").State(o.Name()#";"#o.Value());
```

|            | D.CUX2801001 | ::1.LOGI1*).St | ate(o.Name( | )# ; #o.value()); |               |   |
|------------|--------------|----------------|-------------|-------------------|---------------|---|
|            |              |                |             |                   |               |   |
|            |              |                |             |                   |               |   |
| val\$ =    | \$this\$ =   | 15206          | \$src\$ =   |                   | Fehlerprüfung | 2 |
| ein Fehler |              |                |             |                   | <br><u>,</u>  |   |
|            |              |                |             |                   |               |   |
|            |              |                |             |                   |               |   |
|            |              |                |             |                   |               |   |

| Eingabe:                                                     |                                                                              |  |
|--------------------------------------------------------------|------------------------------------------------------------------------------|--|
| object o = dom.Get<br>dom.GetObject("Cl<br>WriteLine("OK!"); | Object("Tank 1");<br>JxD.CUX2801001:1.LOGIT").State(o.Name()#";"#o.Value()); |  |
| Ausgabe:                                                     |                                                                              |  |
| OK! 3                                                        |                                                                              |  |
| -                                                            |                                                                              |  |

Man kann das Skript auch Testen! (Abbildung) Wenn alles in Ordnung ist, sollte an Ende des Skripts ein "OK!" ausgegeben werden!

Wenn z.B. im CUxD kein System.Exec()-Device vorhanden ist, wird kein "OK!" ausgegeben!

## 6) CUxD-Logging

Nach einigen Durchläufe des Programms, sollten im CUxD unter: Info - Device-Log die ersten Ergebnisse geschrieben worden sein.

| CCU-Firmware: 2.27.8 CVX-DTCMON Version 1.10a                                                                                                    |
|----------------------------------------------------------------------------------------------------|
| Status Terminal Setup Info Geräte                                                                                                    |
| Device-Log: /tmp/logging.log(5079382)                                                                                                    |
| 2017-07-26T21:28:58 .CONTROL_MODE 1<br>2017-07-26T21:28:58 .FAULT_REPORTING 0                                                                        |
| 2017-07-26721:28:58                                                                                                    |
| 2017-07-26721:28:59 .SET_TEMPERATURE 4.5<br>2017-07-26721:28:58 .PARTY_TEMPERATURE 5.0<br>2017-07-26721:28:58 .PARTY_START_TIME 0                    |
| 2017-07-26721:28:58                                                                                                    |
| 2017-07-26721:28:58 .PARTY_STOP_DAY 1<br>2017-07-26721:28:58 .PARTY_STOP_MONTH 1<br>2017-07-26721:28:58 .PARTY_STOP_YEAR 0                           |
| 2017-07-26121:29:59 Tank_1 0.000000<br>2017-07-26121:29:00 .STATE 0<br>2017-07-26121:29:00 .WORKING 0<br>2017-07-26121:29:07 .ACTUAL TEMPERATURE 4.6 |
| 2017-07-26721:29:07                                                                                                    |
| 2017-07-26T21:29:07                                                                                                    |
| CUXD Systog Full Systog Kernel-Log Terminal-Log Device-Log                                                                                           |

|                                                                                                    | CCU-Firmware: 2.27  | 7.8 CUX-Ditemon Ver                                                      | sion 1.10a   |            |
|----------------------------------------------------------------------------------------------------|---------------------|--------------------------------------------------------------------------|--------------|------------|
| Status                                                                                                    | Terminal            | Setup                                                                    | info         | Geräte     |
|                                                                                                    | De<br>Period: 168 R | evice-Log: /tmp/logging.log(5148479)<br>ange: 30 Legend: 🗹 Grouping: 🗹 📄 | Chart        | All Open   |
| 2017-07-27120:45:29 Tank 1 0.000000<br>2017-07-271128:39 Tank 1 0.000000<br>2017-07-2711:43:09 Tank 1 0.000000<br>2017-07-2711:44:36 Tank 1 960.00000<br>2017-07-2711:45:08 Tank 1 960.000000<br>2017-07-2711:45:01 Tank 1 970.000000 |                     |                                                                          | 0            | 2          |
| CUxD Syslog                                                                                                    | Full Syslog         | Kernel-Log                                                               | Terminal-Log | Device-Log |
|                                                                                                    |                     |                                                                          |              |            |

# 7) Highcharts

Als letzten Schritt wagen wir einen Blick ins Highcharts. Dort sollten mittlerweile die Daten zur grafischen Darstellung vorhanden sein.

URL: http://<IP-CCU>/addons/cuxchart/?period=1&dp=Tank 1

| <b>(</b> )     | /addons/cuxchar    | t/?period=1&dp= | Tank_1 | C Q Suchen | r     | Ê                |                |       |
|----------------|--------------------|-----------------|--------|------------|-------|------------------|----------------|-------|
| CUXD-Highehard | 15 1/h 4.15T 1W 11 | M 1J            |        |            |       | von 26. Jul 2017 | bis 26. Jul 20 | 17    |
| - Tank_1       |                    |                 |        |            |       |                  |                |       |
| 1,000          |                    |                 |        |            |       |                  |                |       |
| 900            |                    |                 |        |            |       |                  |                |       |
| 800            |                    |                 |        |            |       |                  |                |       |
| 700            |                    |                 |        |            |       |                  |                |       |
| 100            |                    |                 |        |            |       |                  |                |       |
| 600            |                    |                 |        |            |       |                  |                |       |
| 500            |                    |                 |        |            |       |                  |                |       |
| 400            | _                  |                 |        |            |       |                  |                |       |
| 300            |                    |                 |        |            |       |                  |                |       |
| 200            |                    |                 |        |            |       |                  |                |       |
| 100            | _                  |                 |        |            |       |                  |                |       |
| 0              |                    |                 |        |            |       |                  |                |       |
| -100           | 21:45              | 21:46           | 21:47  | 21:48      | 21:49 | 21:50            | 21:51          | 21:52 |
|                | 21:00              |                 | 21:15  |            | 21:30 |                  | 21:45          |       |
|                |                    |                 |        |            |       |                  |                |       |

## 8) Fehlerbehebung

Den Browser-Cache leeren oder folgender Befehl kann helfen, falls unter: http://<IP-CCU>/addons/cuxchart/menu.html nicht angezeigt wird.

http://<IP-CCU>/addons/cuxchart/reset.html

(Wurde von mir nicht getestet)